## To run the STRATOS on Mac– PCM:

- 1. Power on STRATOS, select USB input. The device will enumerate as a USB Audio device on your Mac.
- 2. In Audio Midi Setup, select the "STRATOS" device as your default Input and Output device.
- 3. The sample rate of the device can be selected using the drop down menu.
- 4. The audio is also output over SPDIF.

## To run the STRATOS on Mac– DSD:

- 1. Install playback software on MAC.
  - Ex: Audirvana 15 days free <a href="http://audirvana.com/site/?page\_id=112">http://audirvana.com/site/?page\_id=112</a>
- 2. In Preferences Setup, Audio System selects the "STRATOS" as your Default Device.
- 3. The Native DSD Capability select the "DSD Over PCM standard 1.0"
- 4. SPDIF output is not working on DSD playback.

## To run the STRATOS on Windows – PCM:

- 1. Power on STRATOS, select USB input. The device will enumerate as a USB Audio device on your PC.
- 2. Install the furutech \_DriverSetup\_v1.00.
- 3. In Control Panel->Sound, select "STRATOS" as your Default Device.
- 4. The audio is also output over SPDIF.

## To run the STRATOS on Windows – DSD

Install playback software on Windows

1. Install the Foobar media player

http://www.foobar2000.org/getfile/079dd178a05e1c51445e77506daa5dd2/

2. Download the 'SACD' plugin http://sourceforge.net/projects/sacddecoder/files/latest/download

- a. To install, in Foobar goto File->Preferences and select Components
- b. Click the Install... button
- c. Select the zip file
- d. Click Apply (foobar will restart)
- 3. Download the ASIO plugin from http://www.foobar2000.org/components/view/foo\_out\_asio
  - a. Install the plugin
  - b. Click Apply (foobar will restart)
- 4. Configure the Output Device
  - a. Go to Playback->Output

b. Select the Device: ASIO foo\_dsd\_asio

| Preferences: Output               |                                                                                              |
|-----------------------------------|----------------------------------------------------------------------------------------------|
| Components                        | Device                                                                                       |
| ▷ · Display<br>                   | ASIO : foo_dsd_asio                                                                          |
| <ul> <li>Media Library</li> </ul> |                                                                                              |
| Networking                        | Buffer length                                                                                |
| Playback     DSP Manager          | ·                                                                                            |
| / Output                          | 2860 ms                                                                                      |
| ASIO                              | Warning: setting too low buffer length may cause some visualization effects to stop working. |
| Shell Integration     A Tools     |                                                                                              |
| Advanced                          | Output format                                                                                |
|                                   | Output data format:                                                                          |
|                                   | Output data format will be chosen automatically for the selected device.                     |
|                                   |                                                                                              |
|                                   |                                                                                              |
|                                   |                                                                                              |
|                                   |                                                                                              |
|                                   |                                                                                              |
|                                   |                                                                                              |
|                                   |                                                                                              |
|                                   |                                                                                              |
|                                   |                                                                                              |
|                                   |                                                                                              |
|                                   |                                                                                              |
|                                   | Reset all Reset page OK Cancel Apply                                                         |

- 5. Configure the ASIO output
  - a. Go to Playback->Output->ASIO, double-click on foo\_dsd\_asio
  - b. Select the FURUTECH ASIO Driver
  - c. Select ASIO Native
  - d. Select PCM to DSD Method: None
  - e. Select Fs: DSD128

| ··· Components                                                                                          | ASIO drivers                                                                                                    |
|----------------------------------------------------------------------------------------------------|----------------------------------------------------------------------------------------------------|
| - Keyboard Shortcuts     - Media Library     - Networking     - Playback     - DSP Manager     - Output | foo_dsd_asio<br>FURUTECH ASIO Driver                                                                                                    |
| ASIO<br>Shell Integration                                                                               | Double-click an entry to activate the driver's control panel.                                                                                                    |
| Tools     SACD     Tagging     Freedb Tagger     Advanced                                               | foo_dsd_asio v0.6.4     X       ASIO Driver:     FURUTECH ASIO Driver       DSD Playback Method:     ASIO Native       PCM to DSD Method:     None       Fs:     DSD 128       Edit       Remove                                                               |
|                                                                                                    | This feature allows you to configure alternate channel mappings for your ASIO-enabled<br>soundcards.<br>You may need to close and re-open the foobar2000 preferences dialog for your newly<br>added mappings to appear as output devices in the "output" page. |

- 6. Configure the SACD plugin to play DSD (and not convert from DSD to PCM)
  - a. Go to Tools->SACD
  - b. Set ASIO Driver Mode to DSD
  - c. Set PCM Sample Rate to 352800

| Preferences: SACD                                                                                                    | in                                                                                                    | ? ×   |
|----------------------------------------------------------------------------------------------------|----------------------------------------------------------------------------------------------------|-------|
| Components<br>Display<br>Keyboard Shortcuts<br>Media Library<br>Networking<br>Playback<br>DSP Manager<br>OUtput<br>ASIO<br>Shell Integration<br>Tools<br>Shell Integration<br>Tools<br>A Tagging<br>Freedb Tagger<br>Advanced | ASIO Driver Mode: DSD  PCM Volume: +0dB  PCM Samplerate: 352800  DSD2PCM Mode: Multistage (Fixed Point)  Load Save Preferable Area: None  Editable Tags Store Tags With ISO Edited Master Playback |       |
|                                                                                                    | Reset all Reset page OK Cancel                                                                                                    | Apply |